# Gestión y Difusión de Contenidos Audiovisuales Opciones para compartir y difundir vídeos

A la página web del objeto multimedia (vídeo) se puede acceder mediante la Url (si es público), Url Mágica o navegando en el <u>Portal de vídeo</u>.

Página 1 / 3 (c) 2025 <webmaster@ujaen.es> | 2025-08-31 14:15 URL: https://faq.ujaen.es/index.php?action=artikel&cat=118&id=969&artlang=es Gestión y Difusión de Contenidos Audiovisuales

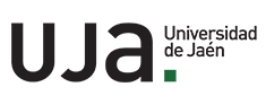

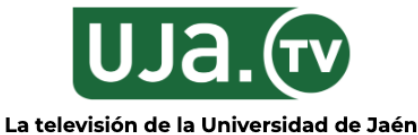

Buscar en UJA TV...

Emisión de Eventos en directo UJA <u>Mis vídeos</u> <u>Inicio</u> <u>Categorías</u>

Inicio / ENCUENTROS ESTUDIANTES / ENCUENTROS ESTUDIANTES

### ENCUENTROS ESTUDIANTES

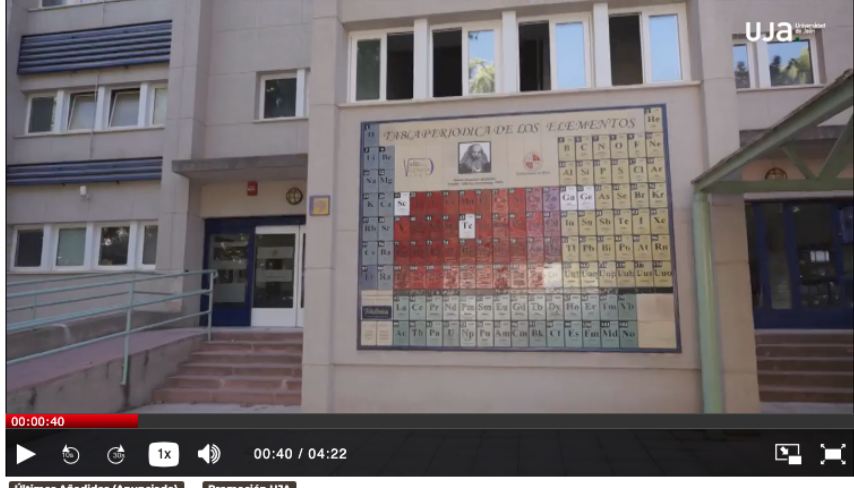

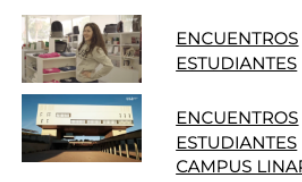

Vídeos de la misma serie

**ESTUDIANTES ENCUENTROS** 

**ESTUDIANTES** CAMPUS LINARES Q

#### También te interesan

No existen vídeos de estas características

nciado) Pro oción UJA

> Fecha de grabación: 6 sept. 2023 Visto: 344 veces

Licencia: Reconocimiento-NoComercial-SinObraDerivada 3.0 España (CC BY-NC-ND 3.0 ES) Serie: ENCUENTROS ESTUDIANTES

# Archivos adjuntos

No hay archivos adjuntos

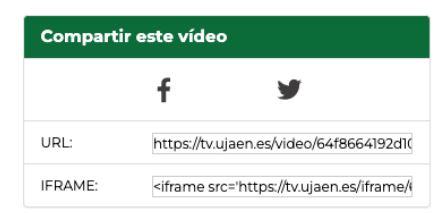

### Gestión y Difusión de Contenidos Audiovisuales

En la página web objeto multimedia, además de poder reproducir el vídeo se puede acceder a otros contenidos relacionados y a las opciones para compartirlo.

En la parte inferior derecha se encuentran las opciones para compartir.

| Compartir este vídeo |                                                |
|----------------------|------------------------------------------------|
|                      | f 🎽                                            |
| URL:                 | https://tv.ujaen.es/video/64f8664192d10        |
| IFRAME:              | <iframe src='https://tv.ujaen.es/iframe/(</td> |

URL: Enlace a la página del objeto multimedia.

**IFRAME**: Es el código para insertar el vídeo en otra web o plataforma. Insertar un vídeo implica que el contenido se reproduce en el lugar donde se ha insertado en vez de abrirlo en la página del origen que es lo que ocurre con un enlace.

Icónos de redes sociales "Facebook" y "Twitter". Al hacer click sobre ellos se accede a la red social correspondiente para crear una nueva publicación con el vídeo.

Solución única ID: #1958 Autor: Gustavo Gustavo Araque Sánchez Última actualización: 2024-11-04 13:47